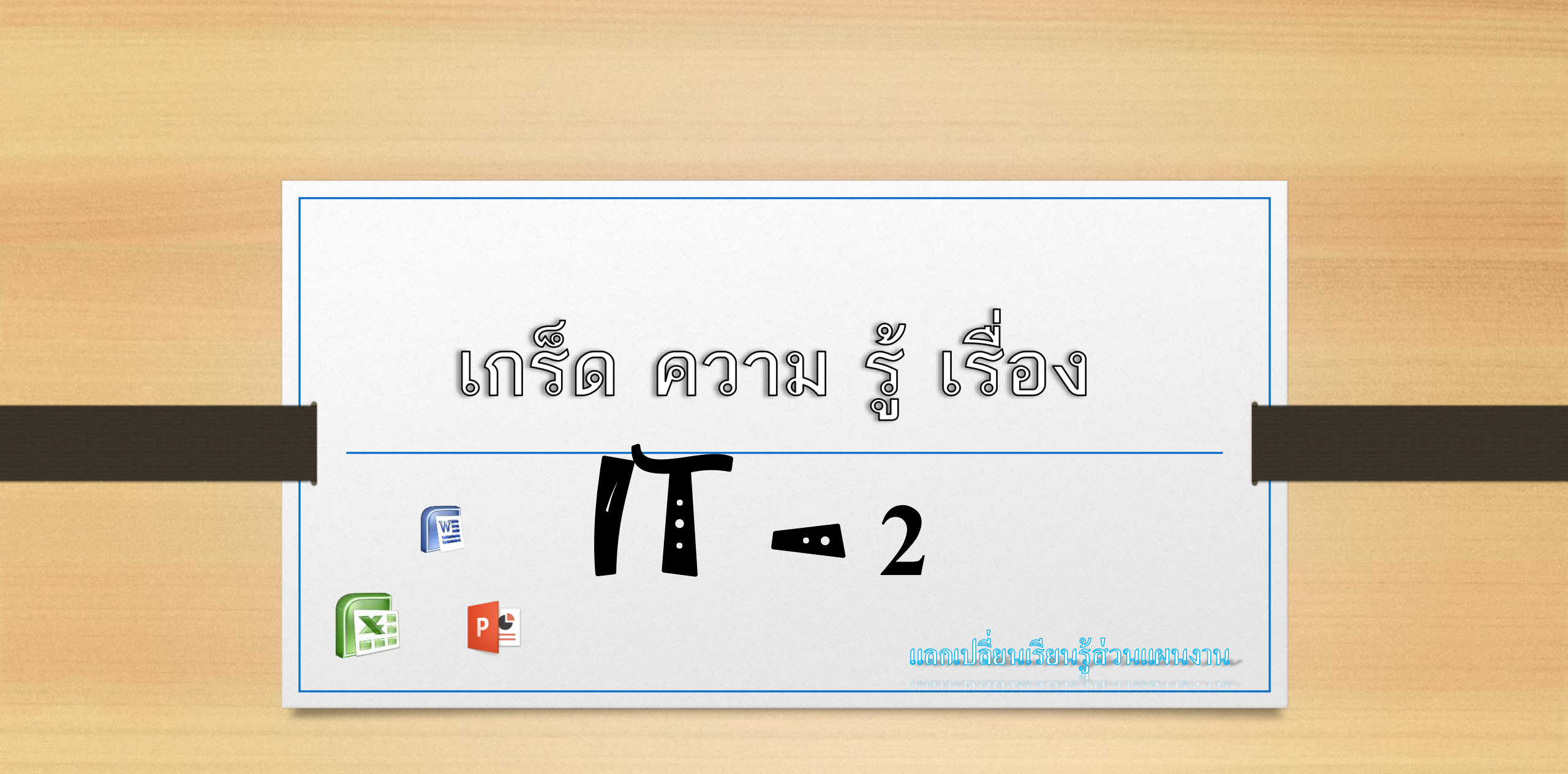

วิธีกู้ไฟล์ ที่ไม่ได้บันทึก เวลาไฟดับ คอมค้างหรือเผลอคลิกปิด แบบยังไม่ได้บันทึกของ Microsoft เพื่อให้นำกลับมาแก้ไขได้ใหม่

1.เข้า Microsoft word

เข้าไปที่เมนู ไฟล์ มุมซ้ายบนของโปรแกรม

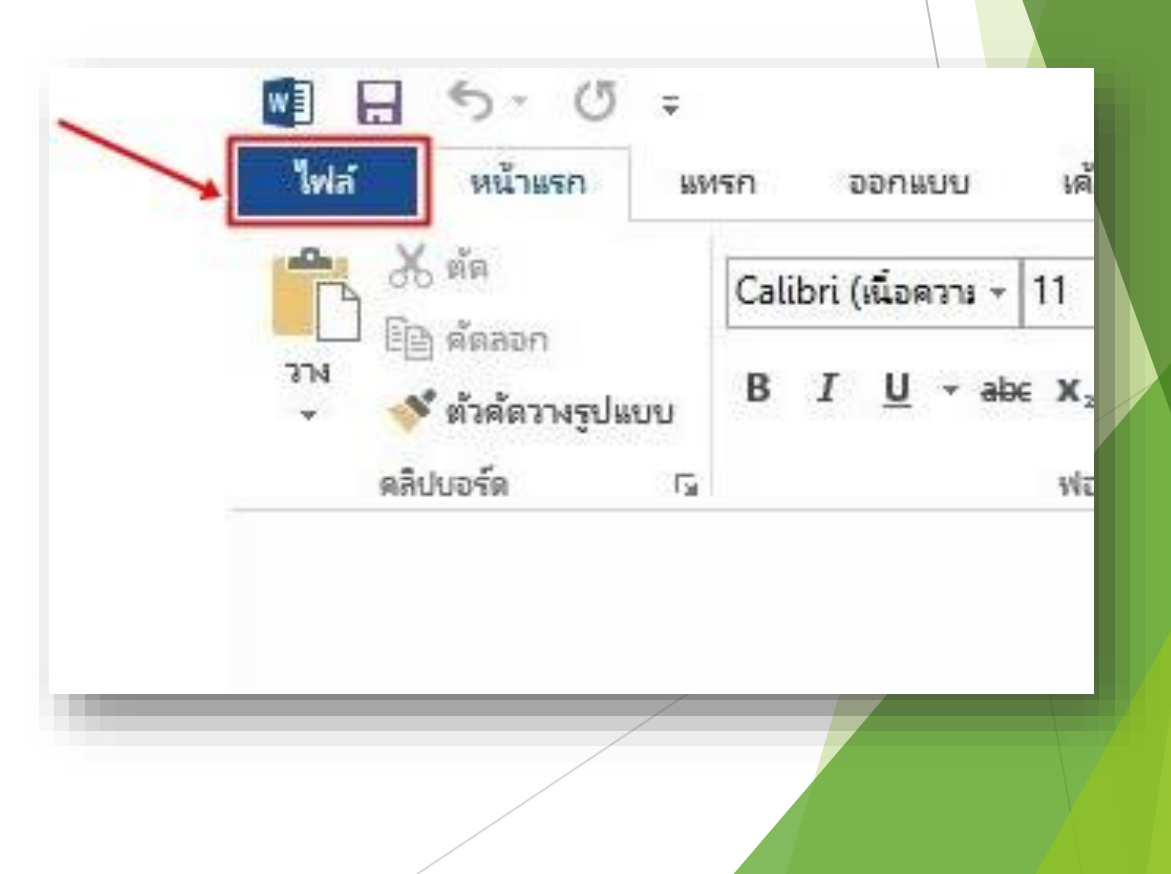

## 3. คลิก เปิดเอกสารอื่นๆ

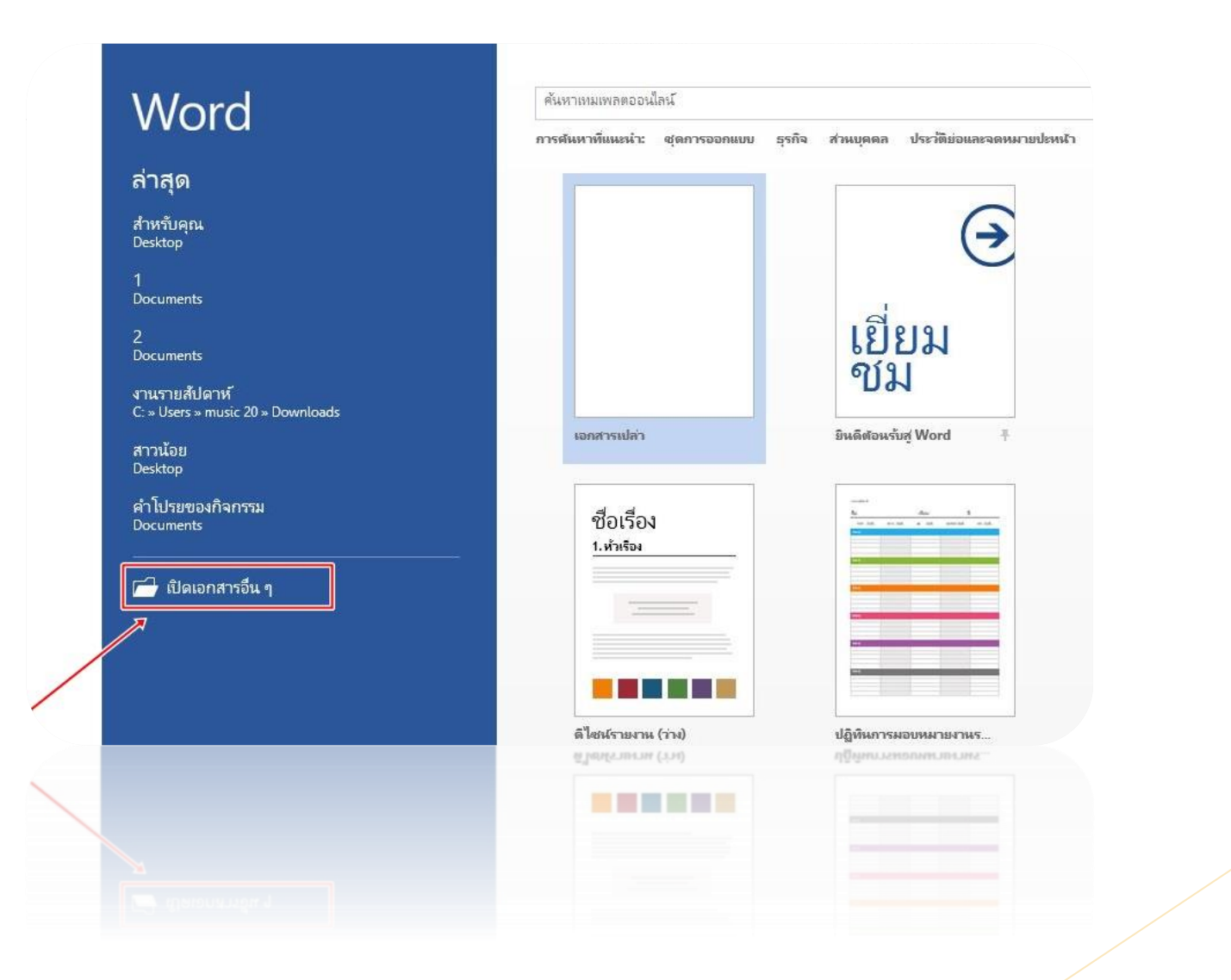

### 4.คลิกกู้คืนเอกสารที่ยังไม่ได้บันทึก

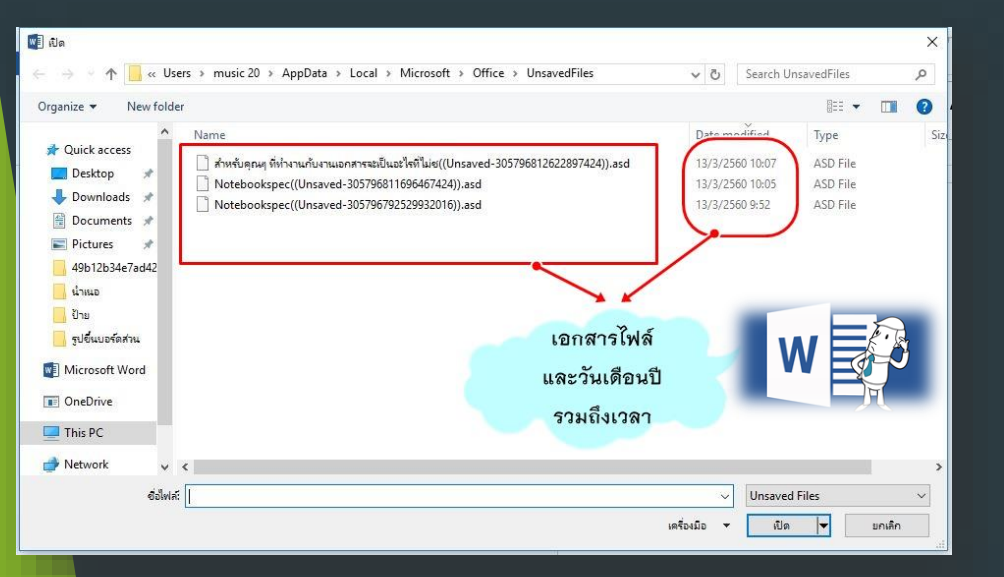

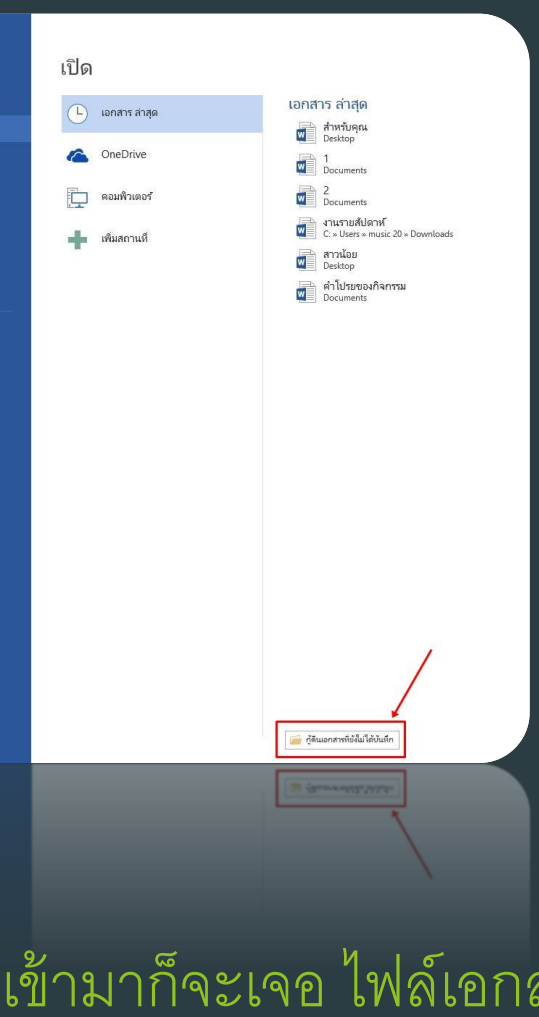

บันทึกเป็น

#### 5. เข้ามาก็จะเจอ ไฟล์เอกสาร สามารถคลิกเข้าไปแก้ไขได้ทันที

## 6.ไฟล์ที่กู้คืนมา สามารถแก้ไขแล้วบันทึกได้ทันที

ไฟล์ เครื่องมือ มุมมอง ร่นที่ภัตินของไฟสทยงเม เดบนทุก นี่คือไฟลที่กู้ดินที่ถูกเก็บไว้บนคอมพิวเตอร์ของคุณช่วคราว บันทึกเป็น

คลิกเพื่อแก้ไข้เพื่อบันทึกได้เลยครับ

สำหรับคุณๆ ที่ทำงานกับงานเอกสารจะเป็นอะไรที่ไม่ชอบารัก ?เมื่อต้องเจอกับเอกสาร 2 ชุดที่ดูคล้ำยกันมาก และคุณก็ไม่แน่ใจว่ามันจะเหมือนกันในทุกๆ จุด หรือไม่ และเอกสารอันไหนอัพเดทที่สุด ซึ่งถ้าเป็นเอกสารไม่กี่หน้าก็จะพอนำมาเปิดเพื่ออ่านเทียบกันได้อยู่ ?แต่ถ้ำเป็นเอกสารหลายสิบหน้าหรือเป็นร้อยหน้า ให้ คุณมานั่งเทียบกันเพื่อหาจุดต่าง คิดว่าไม่เป็นเรื่องที่ดีแน่ กว่าจะอ่านเสร็จ คุณคงตาลายหรือเวียนหัวตึบ

วิธีการแก้ไขง่ายนิดเดียว ไมโครซอฟต์เวิร์ดช่วยคุณได้ ?เพียงแค่ไปที่ *ริบบอนเมนู Review* แล้วเลือก *Compare* โปรแกรมจะให้คุณเลือกเอกสาร 2 ไฟล์ ที่คุณต้องการเปรียบเทียบกันขึ้นมา โดยโปรแกรมจะช่วยหาความแตกต่างระหว่างเอกสารทั้งสองให้โดยไม่ต้องรบกวนสายตาของคุณ ?ทั้งยังมีความถูกต้อง แม่นยำกว่าตาของคุณมากนัก

แม่นยำกว่าตาของคุณมากนัก

วิธีการแก้ไขง่ายนิตเดียว ใมโครจอฟต์เวิร์คช่วยคุณ ได้ ?เพียงแค่ไปที่ *ริบบอนแน<sub>้</sub> Review* แล้วเลือก *Compare* ไปรแกรมจะให้คุณเลือกเอกสาร 2 ไฟเ ที่คุณต้องการเปรียบเพียบกันขึ้นมา โดยไปรแกรมจะช่วยหาความแตกต่างระหว่างเอกสารทั้งสองให้โดยใม่ต้องรบกวนสายตาของคุณ ?ทั้งยังมีความถูกต้อง

สำหรับคุณๆ ที่ทำงานกับงานเอกสารจะเป็นอะไรที่ไม่ฮ.asd.(13/3/2560 10:07)ไฟล์ที่ยังไม่ได้บันทึก

#### วัน/เวลา กำหนดชัดเจน

# งลกเปลี่ยนเรียนรู้ส่วนแผ<sub>นงา</sub>ง

าร ขลุประทาง»

วันที่ 29 พฤษภาคม 2560